## Versão com cancelamento de vacinas:

A nova versão do PEC e-SUS APS traz uma nova funcionalidade para atender a demandas relacionadas a erro de registro de doses aplicadas de vacinas.

A seguir, seguem informações sobre o uso desta nova funcionalidade:

\*Esclarecemos que registros realizados no PEC devem ser excluídos exclusivamente no módulo de registro de vacinação do PEC, e registros realizados no CDS devem ser excluídos exclusivamente no módulo de digitação de fichas do CDS.

## Exclusão de registros de doses aplicadas de vacinas realizadas no PEC:

A opção de exclusão de um registro de dose aplicada de vacina no PEC somente é possível de ser realizada pelo profissional que realizou o registro/atendimento.

Para realizar a exclusão de um atendimento, o mesmo já deve estar processado.

Siga os passos abaixo para realizar a exclusão:

- 1) Localize o cidadão através da "Lista de Atendimentos"
- 2) Insira o cidadão na lista de atendimentos e clique em "atender"
- Acesse o "Histórico" e localize o atendimento em que foi realizado o registro da vacinação de forma equivocada
- 4) Acesse o histórico daquele atendimento, clicando no "cartão"
- 5) Clique na opção "Excluir atendimento"
- 6) Leia com atenção a confirmação de exclusão, e clique em "Excluir atendimento"
- 7) Após a exclusão, deve-se realizar um novo registro, dessa vez é necessário que seja no CDS, com as informações corretas.

OBS: quando esta opção for selecionada, TODAS as informações daquele atendimento serão excluídas, fique atento para todas as informações contidas naquele atendimento.

## Exclusão ou retificação de registros realizados no CDS:

A opção de exclusão ou retificação de um registro de dose aplicada de vacina no CDS somente é possível de ser realizada pelo profissional que realizou o registro/atendimento. Para realizar a exclusão de uma ficha, a mesma já deve estar processada.

## Siga os passos abaixo para realizar a retificação:

1) Localize a ficha de vacinação que contém o registro realizado de forma equivocada

OBS: é possível buscar o registro pelo CPF ou CNS do cidadão.

- 2) Clique no menu à esquerda, e selecione a opção "Retificar"
- 3) Ao selecionar a opção "Retificar", clique na opção "Excluir Ficha e Iniciar retificação"
- 4) Realize as correções no registro realizado de forma equivocada
- 5) Clique em "Salvar retificação"

Siga os passos abaixo para realizar a exclusão:

1) Localize a ficha de vacinação que contém o registro realizado de forma equivocada

OBS: é possível buscar o registro pelo CPF ou CNS do cidadão.

- 2) Clique no menu à esquerda, e selecione a opção "Cancelar"
- 3) Ao selecionar a opção "Cancelar", clique na "Excluir ficha"
- 4) Ao realizar esta ação, todos os registros contidos na ficha serão excluídos.